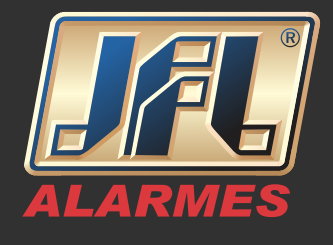

Vamos configurar o DVR:

-Conecte o cabo de rede no DVR. -MENU PRINCIPAL>SISTEMA (CONFIGURAÇÕES)>REDE->GERAL: habilite o DHCP e aplique. -MENU PRINCIPAL>SISTEMA (CONFIGURAÇÕES)>REDE>UPnP (NAT): desabilite o UPnP e aplique. -MENU PRINCIPAL>DESLIGAR->REINICIAR. -MENU PRINCIPAL>SISTEMA (CONFIGURAÇÕES)>REDE>GERAL: desabilite o DHCP, preencha apenas o campo Servidor DNS Alternativo (caso esteja vazio) e aplique.

O servidor DNS pode ser do Google (8.8.8.8), ou o fornecido pelo seu provedor de internet.

| Working Mod  | e             | Net Fault-tolerance | e             |                   | ~          |
|--------------|---------------|---------------------|---------------|-------------------|------------|
| Select NIC   |               | bond0               |               |                   |            |
| NIC Type     |               | 10M/100M/1000M      | Self-adaptive |                   |            |
| Enable DHCF  | þ             | ~                   |               |                   |            |
| IPv4 Addre   | 10 .16 .1     | .16                 | IPv6 Addre    | fe80::240:43ff:fe | 2f:7cfb/64 |
| IPv4 Subn    | 255 .255 .255 | i.0                 | IPv6 Addre    |                   |            |
| IPv4 Defa    | 10 .16 .1     | .254                | IPv6 Defa     |                   |            |
| MAC Address  | 5             | 00:40:43:2f:7c:fb   |               |                   |            |
| MTU(Bytes)   |               | 1500                |               |                   |            |
| Preferred DN | S Server      | 10.1.7.88           |               |                   |            |
| Alternate DN | S Server      | 10.1.7.77           |               |                   |            |
| Main NIC     |               | LAN1                |               |                   | ~          |
|              |               |                     |               |                   |            |
|              |               |                     |               |                   |            |
|              |               |                     |               | Apply             | Back       |
|              |               |                     |               |                   |            |

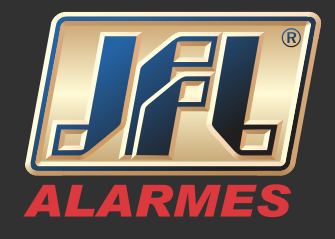

MENU PRINCIPAL>SISTEMA (CONFIGURAÇÕES)>REDE> PLATAFORMA DE ACESSO: marque a caixa Enable (Ativar), crie um Verification Code (Código de verificação) -o código de verificação deve possuir 6 letras maiúsculas, e aplique.

| Enable                   |                 |        |
|--------------------------|-----------------|--------|
| Access Type              | EZVIZ Cloud P2P |        |
| Server Address           | dev.ezviz7.com  | Custom |
| Enable Stream Encryption |                 |        |
| Verification Code        |                 |        |
| Status                   | Offline         |        |
|                          |                 |        |

A configuração está feita! Observe que o Status do P2P deve ficar ONLINE.

Vamos criar uma conta P2P pelo navegador de internet:

IMPORTANTE: cada cliente deve possuir uma conta. -Acesse o site <u>www.hicloudcam.com pelo Internet Explorer.</u>

-Clique no botão Register (Registrar) para se cadastrar uma conta. -Preencha os campos: Usuário, Senha (Password), Confirmar Senha, País (Country), Email ou Telefone (Mobile Phone Number) e código de verificação. -Clique no botão Next (Próximo).

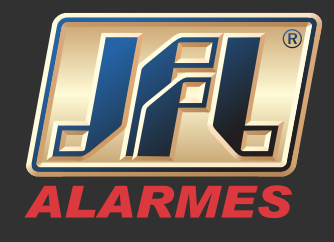

| C                                 | loud Video                 |         | Welco     | ome                          |                   |   |
|-----------------------------------|----------------------------|---------|-----------|------------------------------|-------------------|---|
|                                   | Surveillance               |         | passwo    | rd                           |                   |   |
| To D                              |                            |         |           | Forgot the                   | Password?         |   |
| 0.6                               |                            |         |           | Login                        |                   |   |
| a a a                             | 1 day                      |         | No acco   | ount? Register o             | ne now.           |   |
|                                   |                            |         |           | Register                     |                   |   |
|                                   |                            |         |           |                              |                   |   |
| User Register                     |                            |         |           |                              |                   |   |
| · User Name:                      | suportejflp2p              | 0       |           |                              |                   |   |
| Password:                         | •••••                      | 0       |           |                              |                   |   |
|                                   | Genera                     |         |           |                              |                   |   |
| Confirm Password                  | ******                     | Europe  | Asia      | America                      |                   |   |
| Country:                          | Please choose country      |         | Anguilla  | Antarctica                   | Antigua and B     | ^ |
| (a) - Email:                      |                            |         | Argentina | Aruba                        | Bahamas           |   |
| C. C. Mart                        |                            |         | Barbados  | Belize                       | Bermuda           |   |
| <ul> <li>Country Code:</li> </ul> | Please choose your country |         | Bolivia   | Bonaire                      | Brazil            |   |
| Mobile Phone Number:              |                            |         | Colombia  | Cayman Islands<br>Costa Rica | Ch Brazil<br>Cuba |   |
| Verification Code:                | BES                        | Refresh |           |                              |                   | * |
|                                   | Next                       |         |           |                              |                   |   |

-Será enviado um código de verificação para o e-mail ou número celular cadastrado.

-Abra o e-mail ou verifique o SMS no celular "sem fechar" o site e insira o código recebido.

|                                                            | M Ventication Lode - diego.L. × +                                 |                                                           |                                                        |  |  |  |
|------------------------------------------------------------|-------------------------------------------------------------------|-----------------------------------------------------------|--------------------------------------------------------|--|--|--|
| Please input the Email verification code you just received | ①    ▲   https://mail.google.com/mail/u/0/#inbox/15/81833/8968d22 |                                                           |                                                        |  |  |  |
| Time delay may occur. Please wait a minute                 | ALARMES                                                           | a o i m- %- s                                             | v Q                                                    |  |  |  |
| Get a New Verification Code                                | ESCREVER Verification Co                                          | ide Entrada x                                             |                                                        |  |  |  |
| • Verification Code:                                       | Entrada<br>Com estrela                                            | service3/3@hicloud;cam.com por amazonses.com              |                                                        |  |  |  |
| Input the Email verification                               | Enviados Reservabes (40)                                          | > português • Traduzir mensagem                           |                                                        |  |  |  |
|                                                            | (imap)/Trash                                                      | gistration3Verification code:3971 ,expires in 30 minutes. |                                                        |  |  |  |
|                                                            | CFTV<br>JFL Clique aq                                             | ui para <u>Responder</u> ou <u>Ence</u>                   |                                                        |  |  |  |
| OK                                                         | D DIEGO - +                                                       |                                                           |                                                        |  |  |  |
|                                                            | Ocseg Distribuid 9,77 GB (65%) de 15 GB<br>Enviou 1 mens.         | usados                                                    | Regulamentos do programa<br>Powered by <b>Google</b> " |  |  |  |

www.jfl.com.br

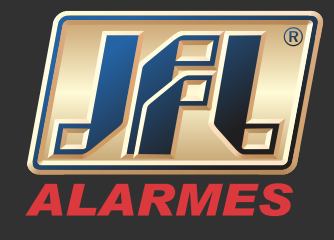

-Após confirmar o cadastro instale o Plug-in solicitado. Clique no botão Download Plug-in.

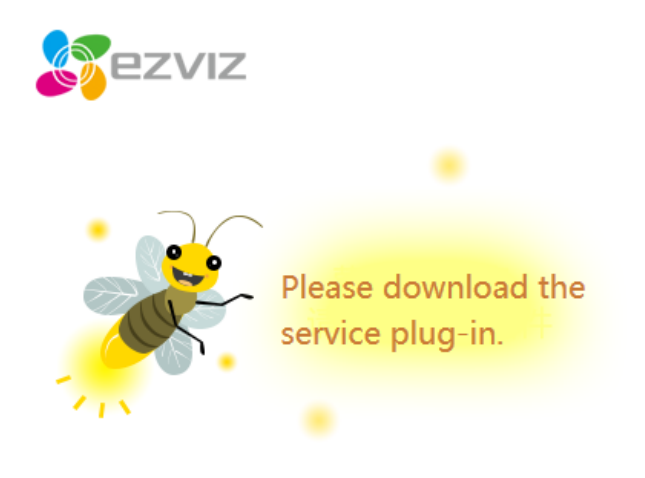

You must download the service plug-in before you start using Cloud Service. Please download and install the plug-in.

Download Plug-in

-Faça o login na página Hicloudcam

| Cloud Video  | Welcome                       |
|--------------|-------------------------------|
| Surveillance | password                      |
|              | Forgot the Password           |
|              | Login                         |
|              | No account? Register one now. |
|              | Register                      |

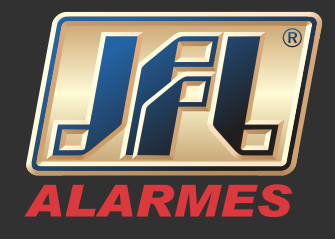

Vamos adicionar um DVR na conta P2P:

-Clique no botão Add Device (Adicionar Dispositivo).

| Homepage   | Video Library                            | Message               | System Management                              |
|------------|------------------------------------------|-----------------------|------------------------------------------------|
|            | <b>testejfl</b><br>Welcome back. Last Lo | ogin Time: First Time | to Login. Login Device: testejfi' PC Details>> |
| Live Video | d the device                             | here to vi            | ew the live video. Let's start                 |
| Aut        | a the device                             | Add                   | d Device                                       |

-O sistema procurará os dispositivos que estiverem na mesma rede automaticamente, caso esteja em outra rede basta clicar em Add by serial No e digitar o número de série do DVR no campo Input the serial No
- O serial do DVR pode ser encontrado no -MENU PRINCIPAL> MANUTENÇÃO ou na etiqueta do aparelho.

| Ad   | d device to the                   | area below                                 |                    |                           |            |             | 🔁 Exit   |
|------|-----------------------------------|--------------------------------------------|--------------------|---------------------------|------------|-------------|----------|
| (    | i) If the device<br>Serial No. to | and computer are in the<br>add the device. | same LAN, both the | e adding modes are availa | ble. Other | wise, selec | t Add by |
|      | Add Automatic                     | cally Add by                               | Serial No.         |                           |            |             |          |
| I    | nput the serial No.:              | Input the 9-digit serial No.               |                    | Search                    |            |             |          |
|      |                                   |                                            |                    |                           |            |             |          |
|      |                                   |                                            | Manutenção do :    | Sistema                   | ente       |             |          |
| ) in | formação sis»                     | Inform. dispositivo                        | Estado do Canal    | Câmera em Gravação        | Alarme     | Estado      | Estad >  |
| ê In | formação de                       | Nome dispositivo                           | JFL DVR            |                           |            |             | and and  |
| - 0  | onfiguração                       | Modelo                                     | WD 4016            |                           |            |             |          |
|      |                                   | Nr.série                                   | 162013111          | 14AAW 162062013 CVU       |            |             |          |
| -    | aualiz Firmwa                     | Versão firmware                            | V2.2.13, B         | uild 140909               |            |             |          |
| = C  | config. Original                  | Versão do codificad                        | or V5.0, Build     | 140909                    |            |             |          |
| & N  | let Detect                        | Còdigo da verificaçã                       | ão ZXCVBN          |                           |            |             |          |

www.jfl.com.br

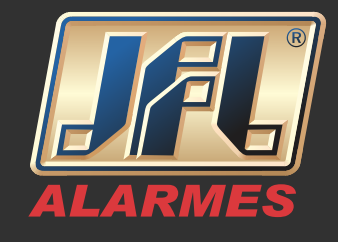

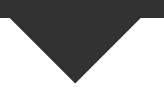

-Com o DVR encontrado, clique no botão (+) para adicioná-lo. -Digite o código de verificação (com 6 letras maiúsculas criado no início da configuração do DVR).

| Add device to the area below                                                                                                    | If the device and computer as<br>Serial No. to add the device | e in the same LAN, both the adding modes are                                                                                        | available. Otherwise, select Add by      |
|----------------------------------------------------------------------------------------------------|---------------------------------------------------------------|----------------------------------------------------------------------------------------------------|------------------------------------------|
| If the device and computer are in the same LAN, both the adding modes are available. Otherwise, select Add by Serial No. to add the device.           Add Automatically         Add by Serial No. | Add Automutically<br>Super the set 445. 162062013             | Add by Serial No. Device Verification Code   Adding device and the serial No. of 44108007.  Device Research serial No. of 44108007. | Î                                        |
| Input the welde Noc 162062013 Search                                                                                                    |                                                               | Balance and a series a well balance to come of the in measure<br>code is provided:                                                  |                                          |
| +<br>WD 4016 (162082013)                                                                                                    | WD 4016(162062913)<br>Device(s) Added 0                       | Oktor Vertharben Code:                                                                                                    | ign for the device(c) in the area below. |

-Após confirmação, acesse a Homepage onde será possível visualizar, simultaneamente, até quatro câmeras ao vivo e as gravações de uma câmera por vez.

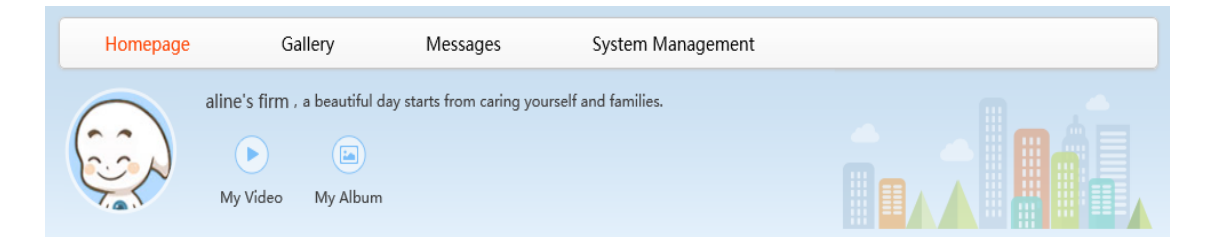

OBS: O acesso à conta criada pode ser feito pelo navegador Internet Explorer <u>www.hicloudcam.com, pelo Aplicativo WD-MOB, ou pelo programa WD-Desk.</u>

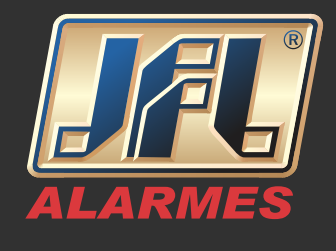

Vamos criar uma conta P2P pelo aplicativo WD-MOB:

IMPORTANTE: - A conta pode ser acessada por qualquer celular. - Cada cliente deve possuir uma conta;

-Baixe e instale o aplicativo WD-MOB.

-Abra o Menu e selecione Cloud P2P e clique em Registrar.

| ©♥¶¶≽ 0°0`▼      | 🖌 🛢 08:11 | ⑤♥♥► ◎ ⑦ ♥ ▲ ■ 08:34                                |
|------------------|-----------|-----------------------------------------------------|
| 🛁 🛁              |           | Cloud P2P                                           |
| 🔲 Visualização   |           |                                                     |
|                  | Usuário/I | Usuário/E-mail                                      |
| Reprodução Remo  | Senha     | Senha                                               |
| Dispositivos     | Início    | Início de sessão<br>automático Esqueceu-se da senha |
| 🖂 Imagem e vídeo | auton     |                                                     |
|                  |           | Login                                               |
| Cloud P2P        |           |                                                     |
| 🞯 Configuração   |           |                                                     |
|                  |           |                                                     |
|                  |           |                                                     |
|                  |           |                                                     |
|                  |           | Registrar                                           |
|                  |           |                                                     |

-Insira o e-mail e código de verificação solicitados e clique em Obter código de verificação.

|                       |           | M Ventication Code - diego     | 4. X +                                                               |           |
|-----------------------|-----------|--------------------------------|----------------------------------------------------------------------|-----------|
| E-mail                |           | • 🛈 🔒   https://mail.go        | ogle.com/mail/u/0/#inbox/15f81833f8968d22                            | C Q. Pesq |
| Código de verificação | AURX      | ALARMES                        | •                                                                    | ۹.        |
|                       |           | E-mail *                       | 4m 🖬 \varTheta 🖬 🖬 🐂 Mais v                                          |           |
| Obter código de ver   | rificação | ESCREVER                       | Verification Code Entrada x                                          |           |
| <b>•</b>              |           | Entrada<br>Com estrela         | ervice373@hicloud;cam.com pcr_amazonses.com                          |           |
|                       |           | Enviados                       | 考A inglés * > portugués * Traduzir mensagem                          |           |
|                       |           | Rascunhos (40)<br>[imap]/Trash | Eaccount registration2Verification code:3971 ,expires in 30 minutes. |           |
|                       |           | JFL                            | Clique aqui para <u>Responder</u> ou <u>Enca</u>                     |           |
|                       |           | DIEGO - +                      |                                                                      |           |
|                       |           | Caseg Distribuid               | 9,77 GB (65%) de 15 GB usados Begulamentos do progra                 |           |

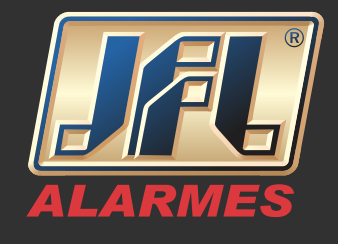

-Introduza o código de verificação recebido por e-mail e clique em Próximo. -Crie o usuário e senha de acesso à conta.

| ⑤ ♥ ▷ 10 ⓒ ▼ ▲ ■ 08:53                                 | 📲 🛇 🖬 🖬 🛤 🛤     | 心 🐨 🖌 🛢 08:12 |  |  |  |
|--------------------------------------------------------|-----------------|---------------|--|--|--|
| 🔆 Introduzir código de verificação                     | 🔶 Definições de | e conta       |  |  |  |
|                                                        |                 |               |  |  |  |
| Código de verificação                                  | Usuário         |               |  |  |  |
| Introduza o código de verificação recebido pelo e-mail |                 |               |  |  |  |
| associado.<br>diego.lima@jfl.com.br                    |                 | $\otimes$     |  |  |  |
| Próximo                                                | •••••           | 8             |  |  |  |
|                                                        |                 |               |  |  |  |
|                                                        | Concluído       |               |  |  |  |
|                                                        |                 |               |  |  |  |
|                                                        |                 |               |  |  |  |
|                                                        |                 |               |  |  |  |
|                                                        |                 |               |  |  |  |
|                                                        |                 |               |  |  |  |
|                                                        |                 |               |  |  |  |
|                                                        |                 |               |  |  |  |
| < 0 □ :                                                |                 |               |  |  |  |

Vamos adicionar um DVR na conta P2P:

-Faça o login com usuário e senha criados.

-Adicione seu equipamento capturando o QrCode ou digitando o serial.

| 9 <b>4 4</b>                   | 미 🛈 マ 🖌 着 08:34      | 📓 🕓 🖬 🖪            | ♥ © ©     | 👻 🖌 🛢 08:44 | ⊑ © ♥ ± ₽ | )» خ | )• 🛈 マ 🖌 🛢 08:37 |
|--------------------------------|----------------------|--------------------|-----------|-------------|-----------|------|------------------|
|                                | oud P2P              |                    | Cloud P2P | (+)         |           |      | Z                |
|                                |                      |                    |           |             |           |      |                  |
| Usuário/E-mail                 |                      |                    |           |             |           |      | _                |
| Senha                          |                      |                    |           |             | -         |      |                  |
| Início de sessão<br>automático | Esqueceu-se da senha |                    |           |             |           |      |                  |
| L                              | _ogin                |                    |           |             |           |      |                  |
|                                | <b></b>              |                    |           |             |           |      |                  |
| Re                             | egistrar             |                    | Conta     |             |           |      |                  |
| $\triangleleft$                | 0 🗆 :                | $\bigtriangledown$ | 0         |             | Ø         | 0    |                  |

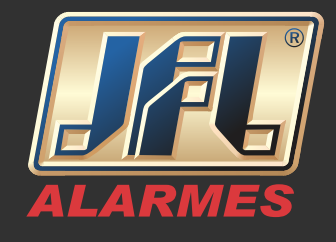

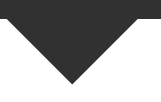

-Com o DVR encontrado, clique no botão (+) para adicioná-lo.
 -Digite o código de verificação (com 6 letras maiúsculas criado no início da configuração do DVR).

| 1 ×                                                                                | f f 🎽     | 心 🗘 🗸    | 09:55 | 1 - X                                                                                                    |          | <u>ں</u> ا   | ▼⊿∎    | 09:55 |
|------------------------------------------------------------------------------------|-----------|----------|-------|----------------------------------------------------------------------------------------------------|----------|--------------|--------|-------|
| $\langle \!\!\!\!\!\!\!\!\!\!\!\!\!\!\!\!\!\!\!\!\!\!\!\!\!\!\!\!\!\!\!\!\!\!\!\!$ | Novo disp | oositivo |       |                                                                                                    |          |              |        |       |
| <del>977020</del>                                                                  | <b></b>   |          | 8     | <del></del>                                                                                                    | ¢        |              |        | 8     |
|                                                                                    | Procu     | ırar     |       | WD-42                                                                                                    | 16(31101 |              |        |       |
| <u>بين</u>                                                                         | WD-4216(  | )        | +     | Introduza o código de verificação do<br>dispositivo, indicado na respectiva<br>etiqueta. Se não tiver sido fornecido<br>qualquer código de verificação,<br>introduza ABCDEF.<br>Código de verificação do dispositivo |          |              |        |       |
|                                                                                    |           |          |       | Con                                                                                                    | firmar   | Car          | ncelar |       |
|                                                                                    |           |          |       |                                                                                                    |          |              |        |       |
|                                                                                    |           |          | :     | $\triangleleft$                                                                                                    | C        | $\mathbf{D}$ |        | :     |

-Selecione o aparelho e visualize.

| 📲 🖸 🖬                    | ă 8 8 Þ  | @©♥⊿ | 10:07 |  |  |  |  |  |  |
|--------------------------|----------|------|-------|--|--|--|--|--|--|
| ← Informação dispositivo |          |      |       |  |  |  |  |  |  |
|                          |          |      |       |  |  |  |  |  |  |
| Nome                     | WD-4108( |      |       |  |  |  |  |  |  |
| N.º da<br>câmera         | 8        |      |       |  |  |  |  |  |  |
|                          |          |      |       |  |  |  |  |  |  |
|                          |          |      |       |  |  |  |  |  |  |
|                          |          |      |       |  |  |  |  |  |  |
|                          |          |      |       |  |  |  |  |  |  |
|                          |          |      |       |  |  |  |  |  |  |
|                          | ₽        | ,    |       |  |  |  |  |  |  |
|                          | Visualiz | ação |       |  |  |  |  |  |  |
| <                        | 1 0      |      | :     |  |  |  |  |  |  |

www.jfl.com.br